家庭における Wi-Fi の設定方法(クロームブック用)

太田市立藪塚本町南小学校

情報主任 佐々木 大介

①クロームブックを立ち上げてパスワードを入力します。

※パスワードを忘れてしまった人は、過日配布した「e ライブラリ家庭学習サービス」の用紙 を見て確認してください。

※家庭でのWi-Fiへの接続は学校で指導していません。 このマニュアルをご参照の上、各ご家 庭にて保護者の方が設定していただくようお願いします。

②パスワードを入力すると、下記画面が出てきます。

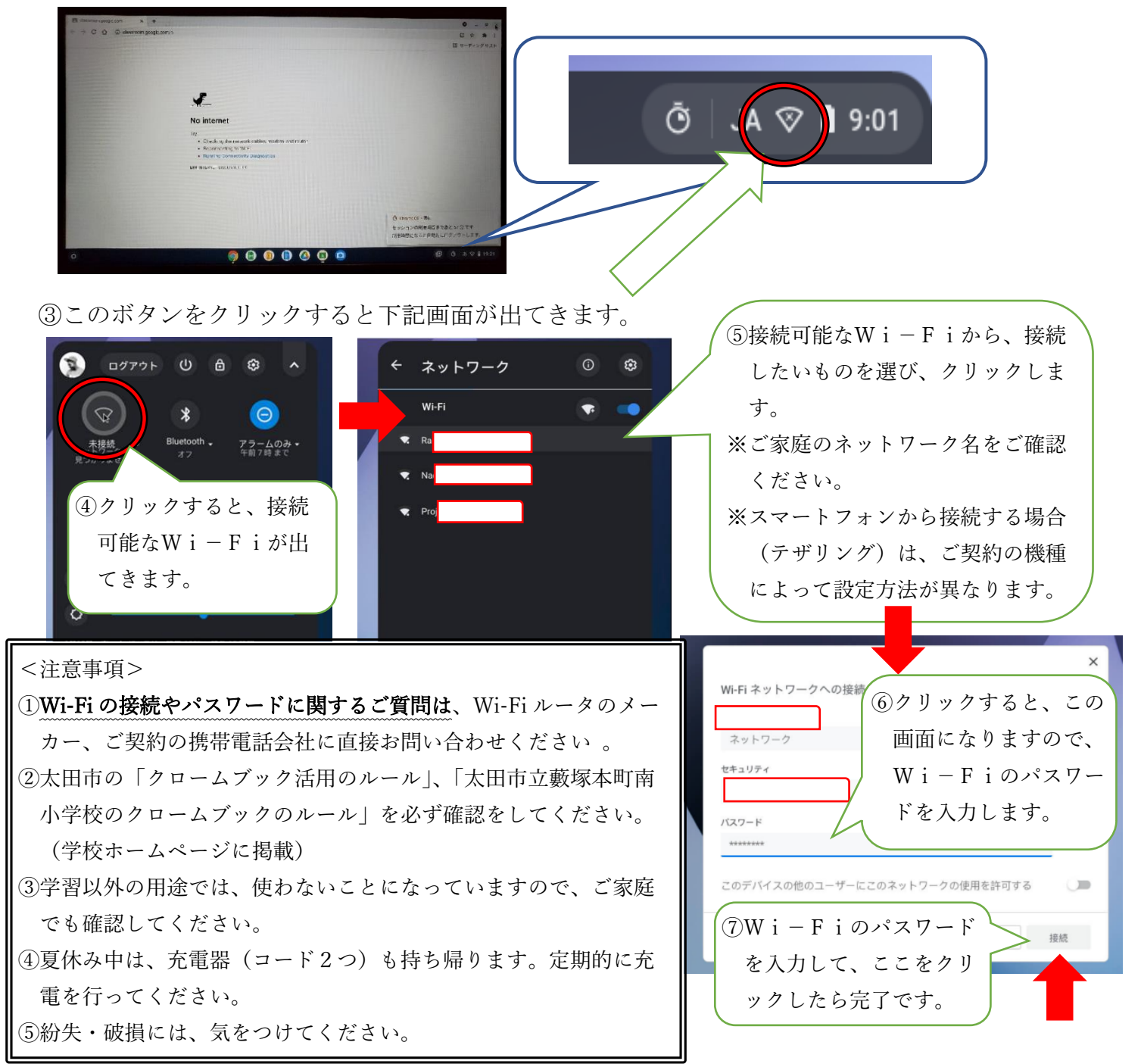